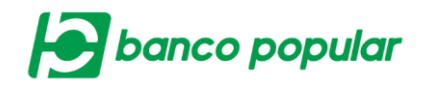

## **CONFIGURACIÓN DE MONTOS POR SERVICIO**

Permitirá a los usuarios administradores de la empresa, realizar la configuración inicial de sus montos máximos autorizados a los servicios y archivos monetarios en el portal empresarial. Adicional permitirá realizar modificaciones cuando se requiera.

## **Servicios:**

- <u>Transacción</u>: Equivale al valor máximo que puede tener una transacción.
- <u>Diario</u>: Equivale al valor máximo permitido diariamente (valida contra el acumulado de los valores de las transacciones realizadas exitosamente en el día.
- <u>Mensual</u>: Equivale al valor máximo permitido mensualmente (valida contra el acumulado de los valores de las transacciones realizadas exitosamente en el mes).

## **Archivos:**

- <u>Transacción (registro)</u>: Equivale al valor máximo que puede tener cada registro dentro del archivo para cada tipo de archivo.
- <u>Archivo</u>: Equivale al valor total máximo que puede tener un archivo para cada tipo de archivo (valida contra el total de la suma de los valores de todos los registros pertenecientes al archivo).
- <u>Diario</u>: Equivale al valor máximo permitido diariamente para transacciones realizadas con archivo para cada tipo de archivo (valida contra el acumulado de los valores de las transacciones realizadas con dicho tipo de archivo exitosamente en el día.)
- <u>Mensual</u>: Equivale al valor máximo permitido mensualmente para transacciones realizadas con archivo para cada tipo de archivo (valida contra el acumulado de los valores de las transacciones realizadas con dicho tipo de archivo exitosamente en el mes).

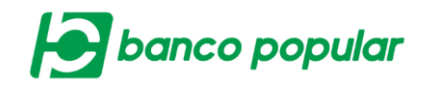

## Asignación Montos

El usuario podrá ingresar los valores de transacción, diario y mensual de dos maneras:

1. Podrá ingresar los valores a replicar en todos los servicios y dar clic en el botón asignar.

| ignación de Montos Empresa        |                                         |         |        |         |                                   |                         |
|-----------------------------------|-----------------------------------------|---------|--------|---------|-----------------------------------|-------------------------|
| se los valores a replicar en todo | s los servicios                         |         |        |         |                                   |                         |
|                                   | Transacción                             | Diario  |        | Mensual |                                   |                         |
|                                   |                                         |         |        |         |                                   |                         |
|                                   |                                         |         |        |         |                                   |                         |
|                                   |                                         |         |        |         |                                   | Sector Asign            |
| ire los montos para los siguien   | tes servicios                           |         |        |         |                                   |                         |
|                                   |                                         |         |        |         | <ul> <li>Expandir Todo</li> </ul> | s 🔺 Contraer To         |
| anticios Monotarios               |                                         |         |        |         |                                   |                         |
| a vicios monetarios               |                                         |         |        |         |                                   |                         |
| evicios Honecarios                |                                         |         |        |         |                                   |                         |
| ervicios Piolietarios             |                                         |         |        |         |                                   |                         |
| entros Pronecarios                |                                         |         |        |         |                                   |                         |
| a inclusi monecanos               | s los archivos                          |         |        |         |                                   |                         |
| e los valores a replicar en todo  | s los archivos                          |         |        |         |                                   |                         |
| e los valores a replicar en todo  | s los archivos<br>Transacción           | Archivo | Diario | Mensual |                                   |                         |
| e los valores a replicar en todo  | s los archivos<br>Transacción           | Archivo | Diario | Mensual |                                   |                         |
| e los valores a replicar en todo  | s los archivos<br>Transacción           | Archivo | Diario | Mensual |                                   |                         |
| e los valores a replicar en todo  | s los archivos<br>Transacción           | Archivo | Diario | Mensual |                                   | No. Asign               |
| e los valores a replicar en todo  | s los archivos<br>Transacción           | Archivo | Diario | Mensual |                                   | 💽 Asign                 |
| e los valores a replicar en todo  | s los archivos<br>Transacción           | Archivo | Diario | Mensual |                                   | Sign                    |
| e los valores a replicar en todo  | s los archivos Transacción tes archivos | Archivo | Diario | Mensual | ▼ Expandir Todo                   | Asign<br>s 	Contraer To |

 Expandiendo todos los servicios y archivos monetarios e ingresando en los campos sombreados en amarillo uno a uno acorde a las necesidades de la empresa.

|                                                     |                     |                     |                     | 👻 Expandir Todos 🔺 Contraer Todos  |
|-----------------------------------------------------|---------------------|---------------------|---------------------|------------------------------------|
| Servicios Monetarios                                |                     |                     |                     | ×.                                 |
|                                                     | Transacción         | Diario              | Mensual             |                                    |
| Pagos Virtuales PSE                                 | \$10,000,000.00     | \$50,000,000.00     | \$100,000,000.00    |                                    |
| Pago Obligaciones -<br>Obligaciones Internas y Aval | \$5,000,000.00      | \$30,000,000.00     | \$80,000,000.00     |                                    |
|                                                     |                     |                     |                     |                                    |
| Archivos                                            |                     |                     |                     | Expandir Todos      Contraer Todos |
|                                                     |                     |                     |                     |                                    |
| Seguridad Social                                    | \$100,000,000.00    | \$200,000,000.00    | \$300,000,000.00    | \$700,000,000.00                   |
| Pagos                                               | \$99,999,999,999.00 | \$99,999,999,999.00 | \$99,999,999,999.00 | \$99,999,999,999.00                |

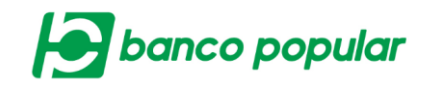

Una vez se ingresen los valores, continuará el flujo al dar clic en el botón "Continuar" ubicado en la parte inferior de la pantalla, y se desplegará la confirmación de la transacción donde deberá ingresar clave dinámica token y seguido dar clic en el botón "Aceptar y Confirmar".

| Asignación de Montos Empres                     | а                   |                     |                     |                                    |              |
|-------------------------------------------------|---------------------|---------------------|---------------------|------------------------------------|--------------|
| firmación<br>á seguro de realizar la transacció | n?                  |                     |                     |                                    |              |
|                                                 |                     |                     |                     | <ul> <li>Expandir Todos</li> </ul> | Contraer Tod |
| Servicios Monetarios                            |                     |                     |                     |                                    | •            |
|                                                 | Transacción         | Diario              | Mensual             |                                    |              |
| Pagos Virtuales PSE                             | \$10,000,000.00     | \$50,000,000.00     | \$100,000,000.00    |                                    |              |
|                                                 |                     |                     |                     |                                    |              |
|                                                 |                     |                     |                     | 🗙 Expandir Todos 🖌                 | Contraer Tod |
| Archivos                                        |                     |                     |                     |                                    | •            |
|                                                 | Transacción         | Archivo             | Diario              | Mensual                            |              |
| Seguridad Social                                | \$100,000,000.00    | \$200,000,000.00    | \$300,000,000.00    | \$700,000,000.00                   |              |
|                                                 |                     |                     |                     |                                    |              |
| Pagos                                           | \$99,999,999,999.00 | \$99,999,999,999.00 | \$99,999,999,999.00 | \$99,999,999,999.00                |              |
| Pagos                                           | \$99,999,999,999.00 | \$99,999,999,999.00 | \$99,999,999,999.00 | \$99,999,999,999.00                |              |
| Pagos<br>grese Clave                            | \$99,999,999,999.00 | \$99,999,999,999.00 | \$99,999,999,999.00 | \$99,999,999,999.00                |              |
| Pagos<br>grese Clave                            | \$99,999,999,999.00 | \$99,999,999,999.00 | \$99,999,999,999.00 | \$99,999,999,999.00<br>gurado.     |              |

Finalmente se visualizará el resultado de la transacción, podrá exportar a PDF y/o imprimir la información si lo desea.

| Asignación de Montos Empresa   |                                   |  |                |                |                |
|--------------------------------|-----------------------------------|--|----------------|----------------|----------------|
| Resultado                      |                                   |  |                |                |                |
| Estimado cliente, la transacci | ión se ha realizado exitosamente. |  |                |                |                |
|                                |                                   |  |                | Expandir Todos | Contraer Todos |
| Servicios Monetarios           |                                   |  |                |                | •              |
|                                |                                   |  |                |                |                |
|                                |                                   |  |                | Expandir Todos | Contraer Todos |
| Archivos                       |                                   |  |                |                | •              |
|                                |                                   |  |                |                |                |
|                                |                                   |  | Exportar a PDF | 💰 Imprimir     | Finalizar      |